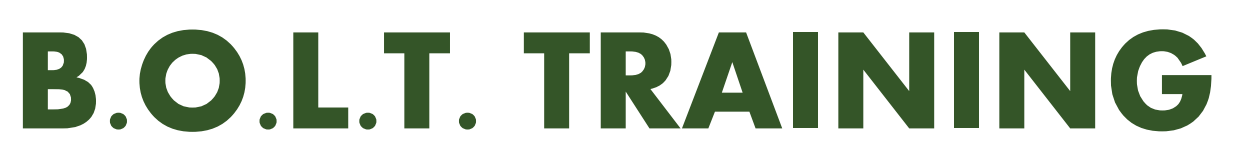

Lesson 19 - Submitting A Loan To Underwriting

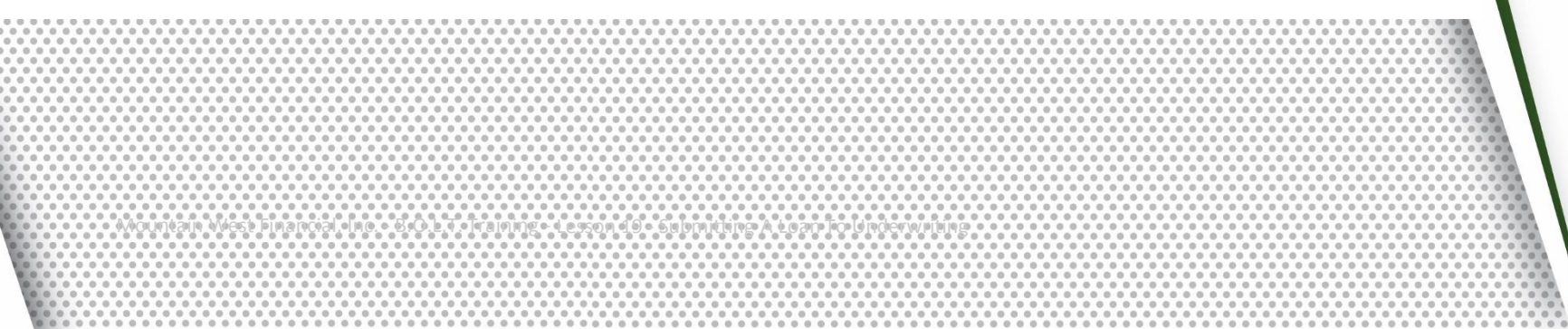

01-JAN-19

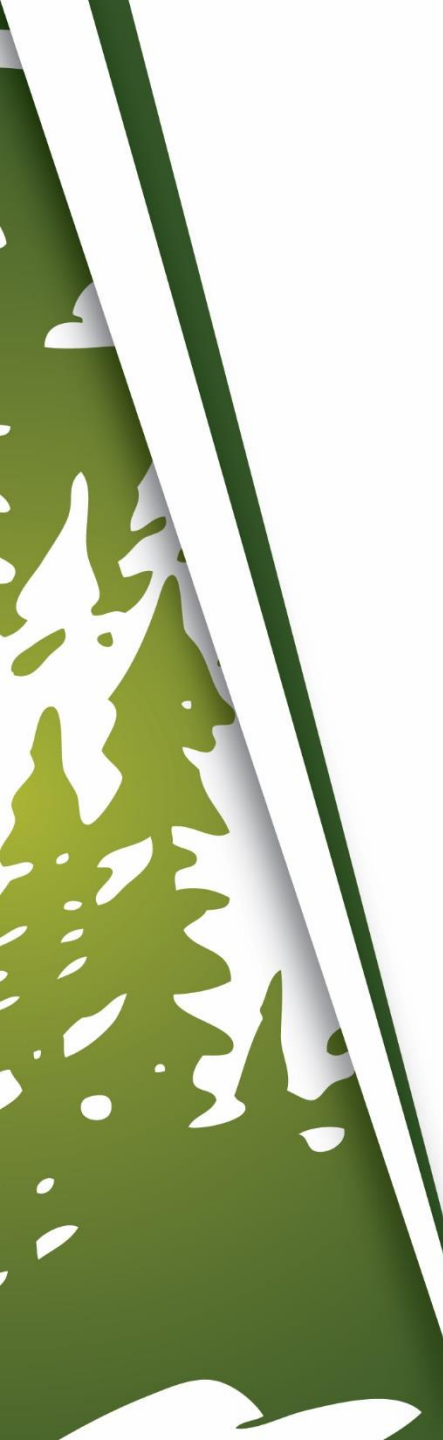

# In This Training We Will Discuss

• Submitting A Loan To Underwriting

# **Submitting A Loan To Underwriting**

E Status and Agents Status and Agents LIVE Application Information Status Closing Costs Current Status: Registered CHANGE LOAN STATUS Status Date: 12/21/2018 Action: view status certificate Pricing Loan Information 12/21/2018 12/21/2018 Rate Lock 📄 Disclosures Agents E-docs Assigned Agents in \*TPO LQB Testing Conditions (3) Loan Officer re-assign Processor assign Name: Matthew Baker Name: Order Services Email: matthew.baker@mwfinc. Email: com Phone: Phone: (909) 793-1500 Assigned Agents in Mountain West Financial, Inc.

**1.** Within a loan, click "E-Docs".

|                         |          |                                           |              |                 |      | 1                        |       |
|-------------------------|----------|-------------------------------------------|--------------|-----------------|------|--------------------------|-------|
| Status and Agents       | E-docs   |                                           |              |                 |      |                          |       |
| Application Information |          |                                           |              | DOCUMENT UPLOAD | SUBM | IT TO DOCUMENT (         | CHECK |
| Closing Costs           |          |                                           |              |                 |      |                          |       |
| Pricing                 |          | Doc Туре                                  | Application  | Description     |      | Last Modified Date       | Pages |
| Loan Information        | view PDF | CLOSING DOCS - FLOOD<br>CERT              | SUZI BUILDER | Flood Cert      |      | 12/26/2018<br>8:12:12 AM | 1     |
| Rate Lock               | view PDF | DISCLOSURES - ANTI<br>STEERING DISCLOSURE | SUZI BUILDER |                 |      | 12/21/2018<br>9:38:25 AM | 1     |
| E-docs                  | view PDF | CREDIT - CREDIT REPORT                    | SUZI BUILDER | Credit Report   |      | 12/21/2018<br>9:10:57 AM | 15    |
| Conditions (3)          |          |                                           |              |                 |      |                          |       |
| Order Services          |          |                                           |              |                 |      |                          |       |
|                         |          |                                           |              |                 |      |                          |       |
|                         |          |                                           |              |                 |      |                          |       |
|                         |          |                                           |              |                 |      |                          |       |

**2.** Click "Document Upload".

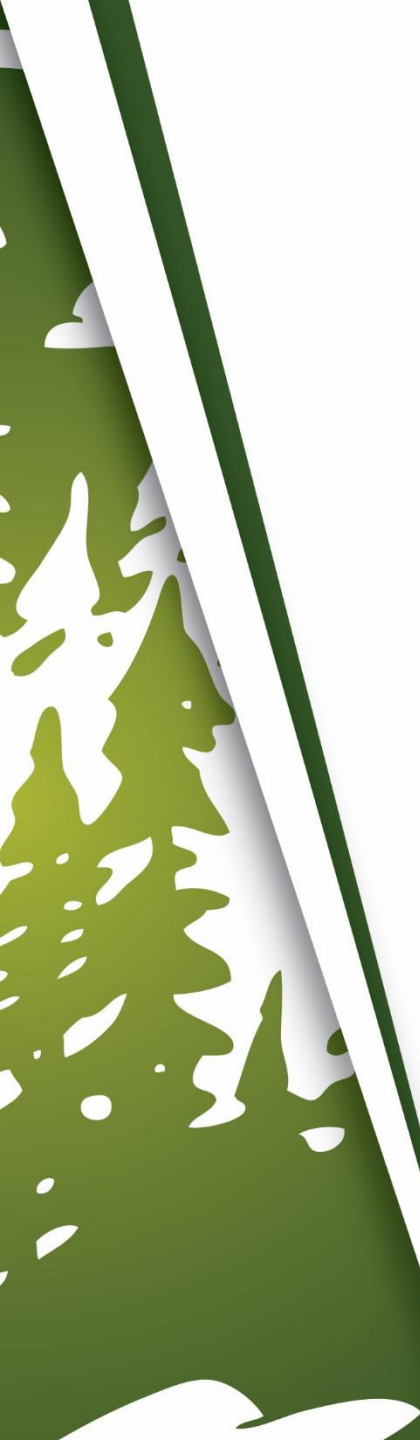

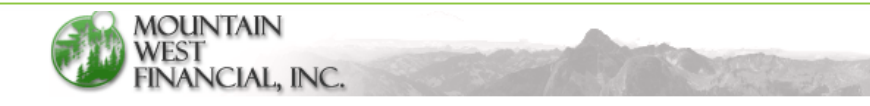

#### 888.793.6470

#### Mountain West Financial Document Upload (v.1.0.0.)

#### Hi Matthew Baker

Welcome to Mountain West Financial's document upload page. You can safely and securely upload loan documents to us for processing. You will receive a confirmation email once the system starts the processing of your documents. You will also receive a confirmation when the files have completed processing and are in the loan file for your review. Below is some information to help with this process.

- 1. You can add additional email addresses to the **Conformation Email** field. <u>If adding multiple addresses, separate them with a</u> <u>comma (,).</u>
- 2. Select the upload option you wish to use.
- 3. PDF, tiff and .fnm files are the only accepted file types.
- 4. You can either drag and drop your files to the upload window. Or you can select the "Add Files" option to add them. There is no limit to the number of files you can upload.

| Loan Number :        | 1000048222                            |
|----------------------|---------------------------------------|
| Borrower :           | SUZI BUILDER                          |
| Property Address :   | 1209 Nevada Street REDLANDS, CA 92374 |
| Loan Program :       | CF30 - CONF FIXED 30YR                |
| Loan Stage :         | Registered                            |
| Confirmation Email : |                                       |

**3.** The Document Upload page will appear.

| limit to the number of files you can upload. |                                         |
|----------------------------------------------|-----------------------------------------|
| Loan Number :                                | 1000048222                              |
| Borrower :                                   | SUZI BUILDER                            |
| Property Address :                           | 1209 Nevada Street REDLANDS, CA 92374   |
| Loan Program :                               | CF30 - CONF FIXED 30YR                  |
| Loan Stage :                                 | Registered                              |
| Confirmation Email :                         | bolt.trainer@mwfinc.com                 |
|                                              |                                         |
|                                              |                                         |
|                                              |                                         |
| Вс                                           | orrower Signed Disclosures              |
|                                              | New Loan Submission                     |
| Addi                                         | tional Submission Documents             |
| ConformX Disclos                             | sures (Internal MWF employee use ONLY!) |
|                                              | Purchase Contract                       |
|                                              |                                         |
|                                              |                                         |
|                                              | A Equal Housing Londor                  |

### **4.** Confirm the Confirmation To email is correct.

| limit to the number of files you can upload. |                                                         |  |  |  |
|----------------------------------------------|---------------------------------------------------------|--|--|--|
| Loan Number :                                | 1000048222                                              |  |  |  |
| Borrower :                                   | SUZI BUILDER                                            |  |  |  |
| Property Address :                           | 1209 Nevada Street REDLANDS, CA 92374                   |  |  |  |
| Loan Program :                               | CF30 - CONF FIXED 30YR                                  |  |  |  |
| Loan Stage :                                 | Registered                                              |  |  |  |
| Confirmation Email :                         | bolt.trainer@mwfinc.com,<br>additional.email@mwfinc.com |  |  |  |
|                                              |                                                         |  |  |  |
| Во                                           | rrower Signed Disclosures                               |  |  |  |
|                                              | New Loan Submission                                     |  |  |  |
| Addit                                        | ional Submission Documents                              |  |  |  |
| ConformX Disclose                            | ures (Internal MWF employee use ONLY!)                  |  |  |  |
|                                              | Purchase Contract                                       |  |  |  |
|                                              |                                                         |  |  |  |
|                                              |                                                         |  |  |  |

**5.** Enter additional emails, if needed.

| limit to the number of files you can upload. |                                                         |
|----------------------------------------------|---------------------------------------------------------|
| Loan Number :                                | 1000048222                                              |
| Borrower :                                   | SUZI BUILDER                                            |
| Property Address :                           | 1209 Nevada Street REDLANDS, CA 92374                   |
| Loan Program :                               | CF30 - CONF FIXED 30YR                                  |
| Loan Stage :                                 | Registered                                              |
| Confirmation Email :                         | bolt.trainer@mwfinc.com,<br>additional.email@mwfinc.com |

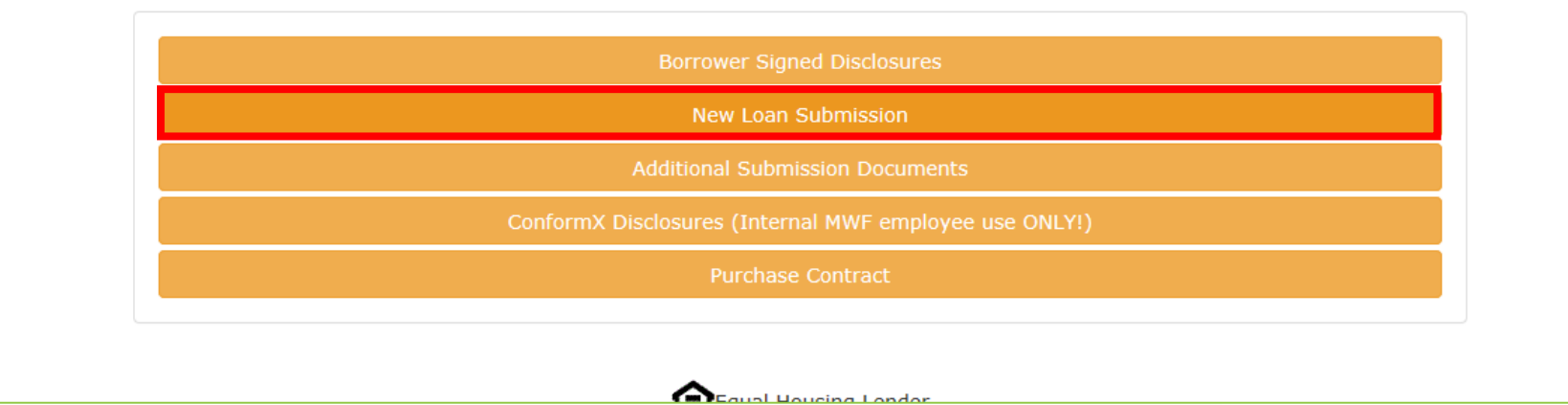

#### 6. Click "New Loan Submission".

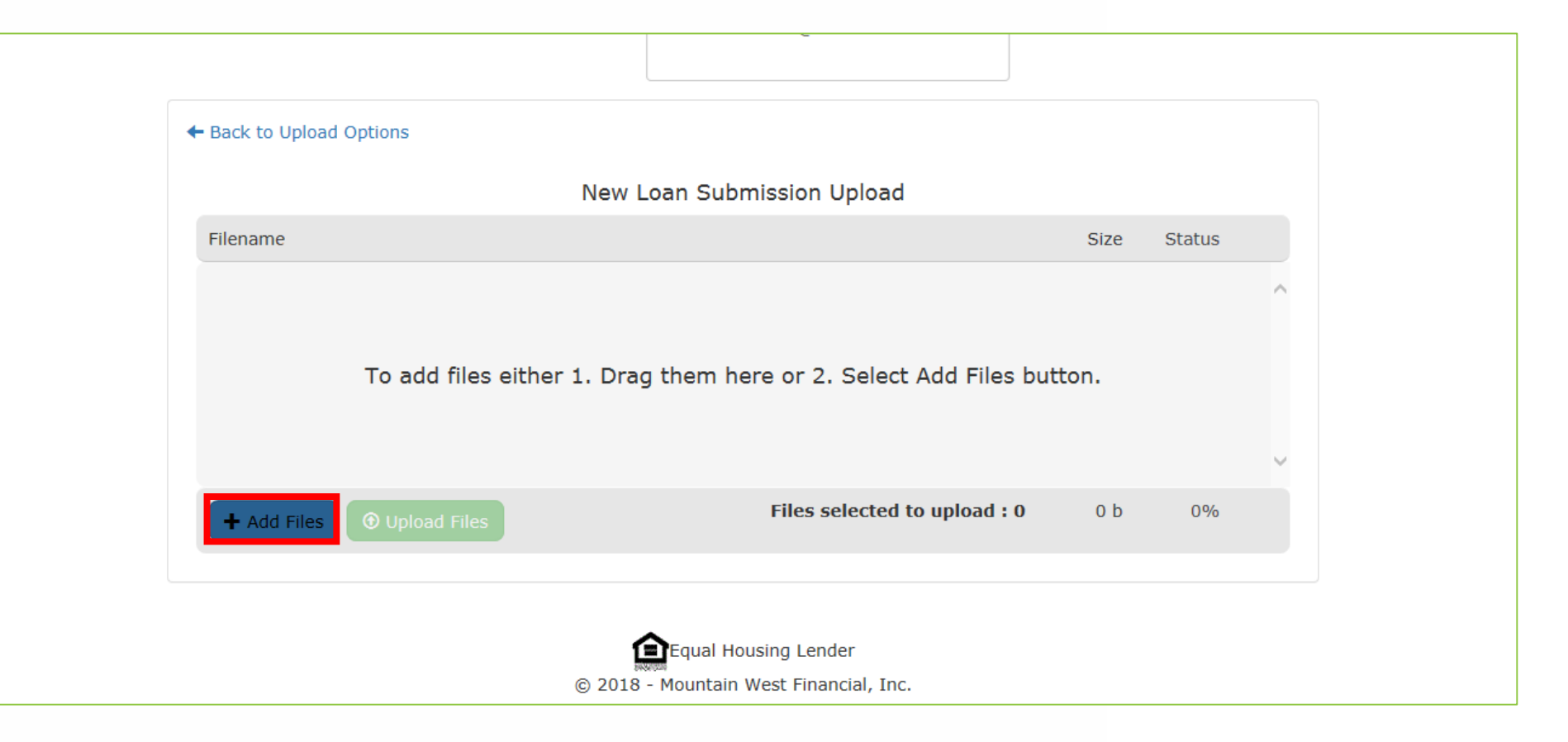

#### 7. Click "Add Files".

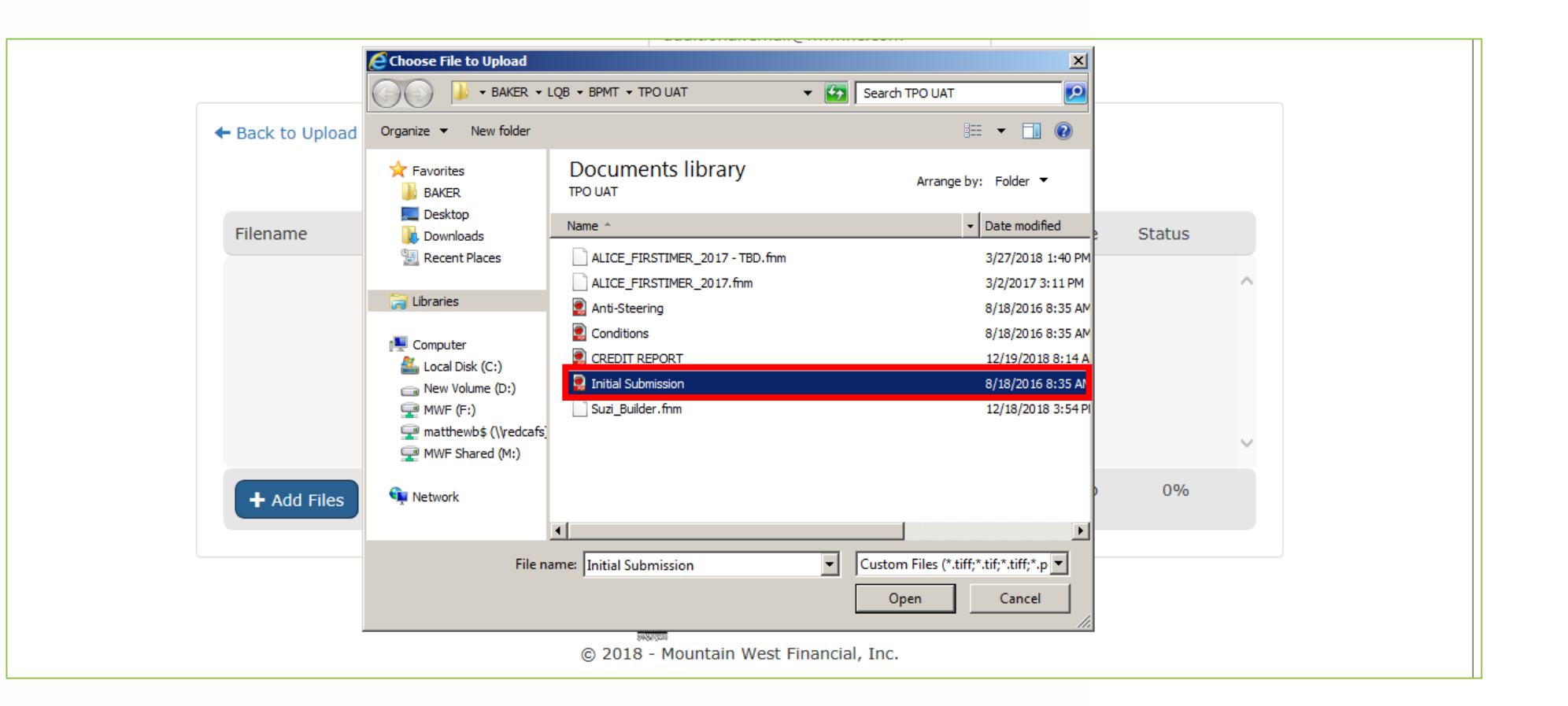

**8.** Find and select all the documents needed for initial submission to Underwriting.

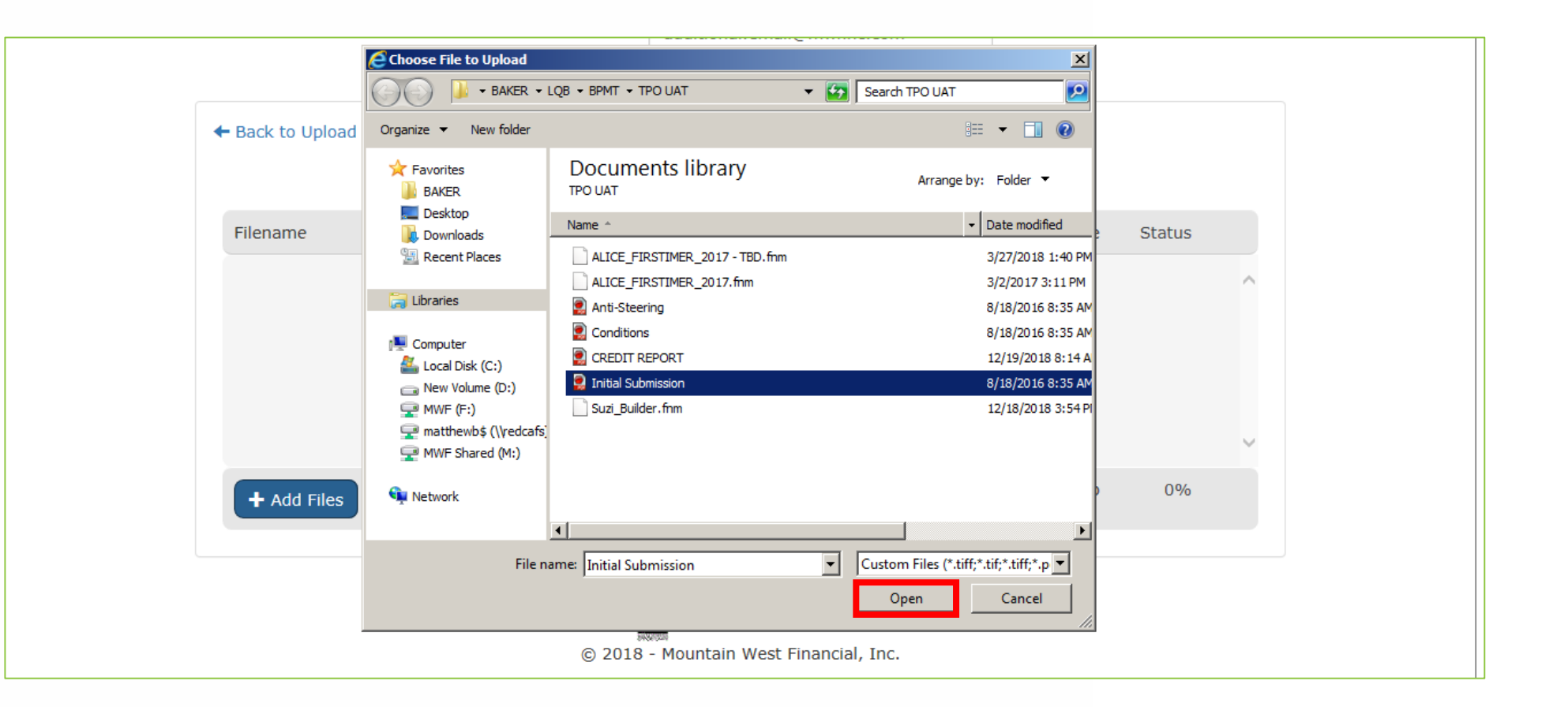

9. Click "Open".

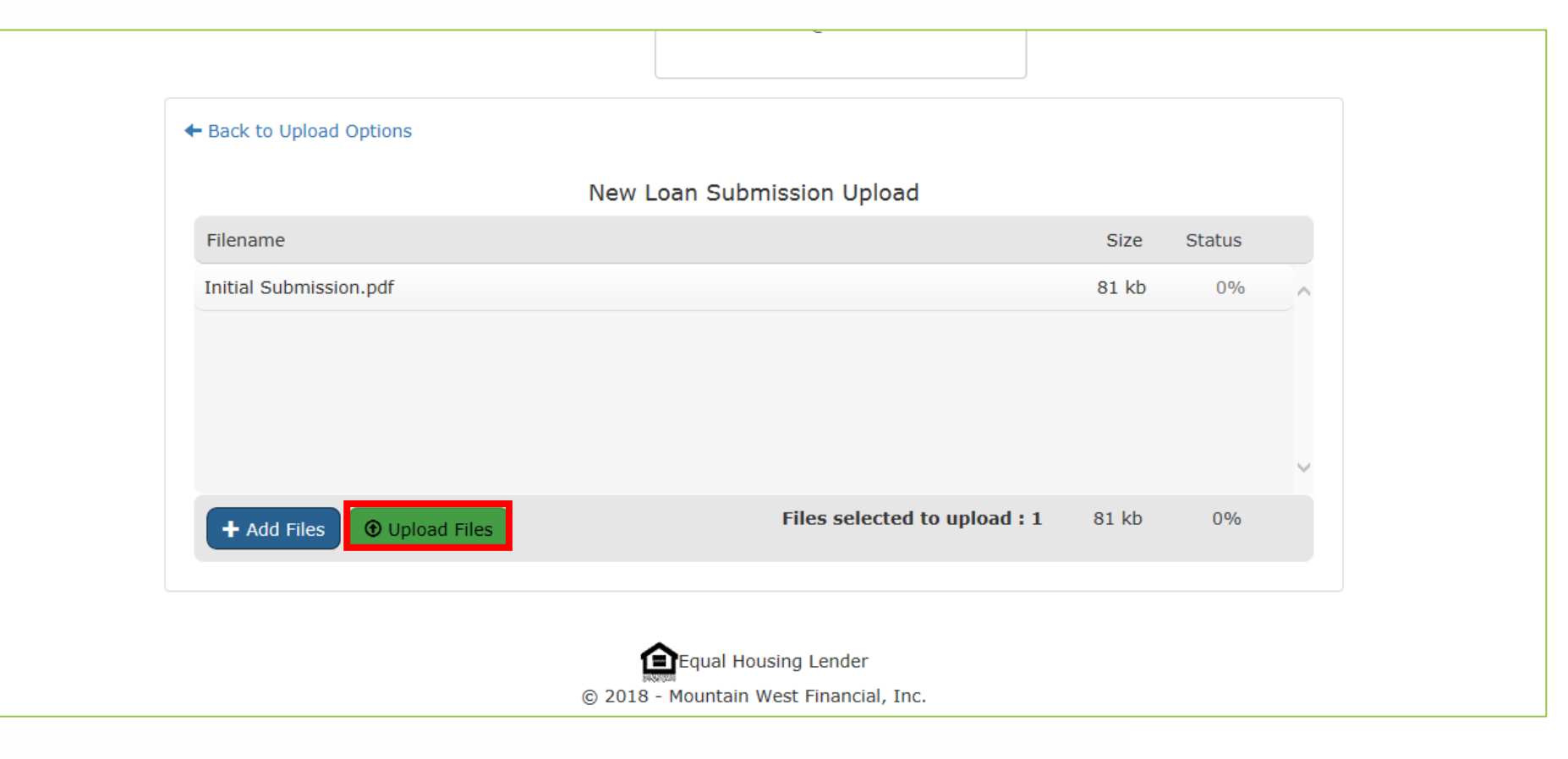

### **10.** Click "Upload Flies".

|   | <ol> <li>You can add additiona<br/><u>comma (,).</u></li> <li>Select the upload o</li> <li><b>PDF, tiff and .fnm</b></li> <li>You can either drag<br/>limit to the number</li> </ol> | al email addresses to the <b>Co</b><br>1 out of 1 files have beer<br>confirmation within the ne | nformation Email field. <i>If adding multiple</i><br>n successfully uploaded. You will receive an<br>xt 5 minutes. Your business is greatly appr<br>and valued. Thank you! | email<br>reciated<br>OK | <i>rate them wil</i> | <u>th a</u><br>is no |  |
|---|----------------------------------------------------------------------------------------------------|-------------------------------------------------------------------------------------------------|----------------------------------------------------------------------------------------------------|-------------------------|----------------------|----------------------|--|
|   |                                                                                                    | Property Address :                                                                              | 1209 Nevada Street REDLANDS, CA 9233                                                                                                    | 74                      |                      |                      |  |
|   |                                                                                                    | Loan Program :                                                                                  | ,<br>CF30 - CONF FIXED 30YR                                                                                                    |                         |                      |                      |  |
|   |                                                                                                    | Loan Stage :                                                                                    | Registered                                                                                                    |                         |                      |                      |  |
|   |                                                                                                    | Confirmation Email :                                                                            | bolt.trainer@mwfinc.com,<br>additional.email@mwfinc.com                                                                                                    |                         |                      |                      |  |
| • | E Back to Upload Option                                                                                                    | s                                                                                               |                                                                                                    |                         |                      |                      |  |
|   |                                                                                                    | New                                                                                             | Loan Submission Upload                                                                                                    |                         |                      |                      |  |
|   | Filename                                                                                                    |                                                                                                 |                                                                                                    | Size                    | Status               |                      |  |
|   | Initial Submission.pdf                                                                                                    |                                                                                                 |                                                                                                    | 81 kb                   | 100%                 | ^                    |  |

## **11.** A confirmation window will appear.

| 1<br>2<br>3<br>4 | <ul> <li>You can add additiona<br/><u>comma (,).</u></li> <li>Select the upload o</li> <li><b>PDF, tiff and .fnm</b></li> <li>You can either drag<br/>limit to the number</li> </ul> | al email addresses to the <b>Co</b><br>1 out of 1 files have beer<br>confirmation within the ne | nformation Email field. <u>If adding multiple</u><br>a successfully uploaded. You will receive an<br>xt 5 minutes. Your business is greatly appr<br>and valued. Thank you! | e addresses, separate them with a<br>email<br>reciated o add them. There is no |  |
|------------------|----------------------------------------------------------------------------------------------------|-------------------------------------------------------------------------------------------------|----------------------------------------------------------------------------------------------------|--------------------------------------------------------------------------------|--|
|                  |                                                                                                    | Property Address :                                                                              | 1209 Nevada Street REDLANDS, CA 9237                                                                                                    | 74                                                                             |  |
|                  |                                                                                                    | Loan Program :                                                                                  | CF30 - CONF FIXED 30YR                                                                                                    |                                                                                |  |
|                  |                                                                                                    | Loan Stage :                                                                                    | Registered                                                                                                    |                                                                                |  |
|                  |                                                                                                    | Confirmation Email :                                                                            | bolt.trainer@mwfinc.com,<br>additional.email@mwfinc.com                                                                                                    |                                                                                |  |
| +                | - Back to Upload Option                                                                                                    | S                                                                                               | ann Cubrainnian Unland                                                                                                    |                                                                                |  |
|                  |                                                                                                    | New                                                                                             | Loan Submission Opioad                                                                                                    |                                                                                |  |
|                  | Filename                                                                                                    |                                                                                                 |                                                                                                    | Size Status                                                                    |  |
|                  | Initial Submission.pdf                                                                                                    |                                                                                                 |                                                                                                    | 81 kb 100%                                                                     |  |

#### **12.** Click "OK".

#### Bing Maps

Thank you for uploading documents to Mountain West Financial, Inc. Please retain this message as confirmation of receipt and note that any conditions and/or submission documents will be reviewed in the order received. You can monitor up-to-the-minute loan status via Lending OB. For questions, please contact your Account Executive.

The following NewLoanSubmission Document(s) has been uploaded:

| Document Name          | Page Count | Document Link (MWF Internal Use Only) | Status  |
|------------------------|------------|---------------------------------------|---------|
| Initial Submission.pdf | 1          | View                                  | Success |

Thank you for your business!

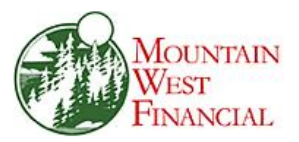

**13.** Two confirmation emails will also be sent, one when the documents are initially uploaded through the link, and one when the documents are validated/viewable in the loan.

Mountain West Financial, Inc. - B.O.L.T. Training - Lesson 19 - Submitting A Loan To Underwriting

+ Get more apps

Status and Agents

E-docs

Application Information

**Closing Costs** 

Pricing

DOCUMENT UPLOAD

SUBMIT TO DOCUMENT CHECK

| Pricing          |          | Doc Type                                    | Application  | Description        | Last Modified Date                     | Pages |
|------------------|----------|---------------------------------------------|--------------|--------------------|----------------------------------------|-------|
| Loan Information | view PDF | CLOSING DOCS - FLOOD<br>CERT                | SUZI BUILDER | Flood Cert         | 12/26/2018<br>10:14:17 AM              | 1     |
| Rate Lock        | view PDF | ESCROW - DEMAND                             | SUZI BUILDER |                    | 12/20/2018<br>10:09:44 AM              | 17    |
| E-docs           | view PDF | GENERATED DOCUMENTS -<br>INITIAL DISCLOSURE | SUZI BUILDER | Autosaved: 4:59 PM | 12/19/2018<br>4:59:17 PM               | 41    |
| Conditions (0)   | view PDF | APPLICATION - AUS                           | SUZI BUILDER | DO/DU Findings     | 12/19/2018<br>10:03:13 AM              | 3     |
| Order Services   | view PDF | LEFT SIDE EXTERNAL - LOCK<br>CONFIRMATION   | SUZI BUILDER | Lock Confirmation  | 12/19/2018<br>9:18:12 AM               | 1     |
|                  | view PDF | CREDIT - CREDIT REPORT                      | SUZI BUILDER | Credit Report      | 12/19/2018<br>8:10:11 AM               | 15    |
|                  | view PDF | CONFIRMATION CREDIT - CREDIT REPORT         | SUZI BUILDER | Credit Report      | 9:18:12 AM<br>12/19/2018<br>8:10:11 AM | 15    |

#### **14.** The E-Docs page will return.

Mountain West Financial, Inc. - B.O.L.T. Training - Lesson 19 - Submitting A Loan To Underwriting

E

LIVE

Status and Agents

E-docs

Application Information

**Closing Costs** 

Loan Information

Rate Lock 🔒

Disclosures

Conditions (0)

Order Services

E-docs

Pricing

DOCUMENT UPLOAD

SUBMIT TO DOCUMENT CHECK

|          | Doc Туре                                    | Application  | Description        | Last Modified Date        | Pages |
|----------|---------------------------------------------|--------------|--------------------|---------------------------|-------|
| view PDF | CLOSING DOCS - FLOOD<br>CERT                | SUZI BUILDER | Flood Cert         | 12/26/2018<br>10:14:17 AM | 1     |
| view PDF | ESCROW - DEMAND                             | SUZI BUILDER |                    | 12/20/2018<br>10:09:44 AM | 17    |
| view PDF | GENERATED DOCUMENTS -<br>INITIAL DISCLOSURE | SUZI BUILDER | Autosaved: 4:59 PM | 12/19/2018<br>4:59:17 PM  | 41    |
| view PDF | APPLICATION - AUS                           | SUZI BUILDER | DO/DU Findings     | 12/19/2018<br>10:03:13 AM | 3     |
| view PDF | LEFT SIDE EXTERNAL - LOCK<br>CONFIRMATION   | SUZI BUILDER | Lock Confirmation  | 12/19/2018<br>9:18:12 AM  | 1     |
| view PDF | CREDIT - CREDIT REPORT                      | SUZI BUILDER | Credit Report      | 12/19/2018<br>8:10:11 AM  | 15    |

**15.** Click "Submit to Document Check".

Mountain West Financial, Inc. - B.O.L.T. Training - Lesson 19 - Submitting A Loan To Underwriting

O

1

| Closing Costs    |         |                                      |                              |               | DOCUM        | IENT UPLOAD | SUBMIT TO DOCUMENT        | CHECK ( |
|------------------|---------|--------------------------------------|------------------------------|---------------|--------------|-------------|---------------------------|---------|
| Pricing          |         | Doc Туре                             | Application                  |               | Description  |             | Last Modified Date        | Pages   |
| Loan Information | view PD |                                      |                              |               |              | 1           | 12/26/2018<br>10:14:17 AM | 1       |
| Rate Lock 🧰      | viow BD |                                      |                              |               | $\times$     |             | 12/20/2018                | 17      |
| Disclosures      |         | Are y                                | ou sure you would like to Su | Ibmit to Docu | ment Check?  |             | 10:09:44 AM               |         |
|                  | view PD | F GENERATED I<br>INITIAL DISCL       |                              | CANCEL        | ОК           | 59 PM       | 12/19/2018<br>4:59:17 PM  | 41      |
| Conditions (0)   | view PD | F APPLICATION - AUS                  | SUZI BUILDER                 | _             | DO/DU Findi  | ngs         | 12/19/2018<br>10:03:13 AM | 3       |
| Order Services   | view PD | F LEFT SIDE EXTERNAL<br>CONFIRMATION | - LOCK SUZI BUILDER          |               | Lock Confirm | nation      | 12/19/2018<br>9:18:12 AM  | 1       |
|                  | view PD | F CREDIT - CREDIT REP                | ORT SUZI BUILDER             |               | Credit Repor | t           | 12/19/2018<br>8:10:11 AM  | 15      |
|                  |         |                                      |                              |               |              |             |                           |         |
|                  |         |                                      |                              |               |              |             |                           |         |

**16.** A confirmation window will appear.

| Closing Costs    |   |          |                                           |                           |                 | DOCUME        | NT UPLOAD | SUBMIT TO DOCUMENT (      | CHECK ( |
|------------------|---|----------|-------------------------------------------|---------------------------|-----------------|---------------|-----------|---------------------------|---------|
| Pricing          |   |          | Doc Туре                                  | Application               |                 | Description   |           | Last Modified Date        | Pages   |
| Loan Information |   | view PDF | CLOSING DOCS FLOOD                        |                           |                 |               |           | 12/26/2018<br>10:14:17 AM | 1       |
| Rate Lock 🧰      |   | view PDF | ESCROW - DE                               |                           |                 | ×             |           | 12/20/2018                | 17      |
| Disclosures      |   |          | Are you sure y                            | ou would like to <b>S</b> | ubmit to Docume | ent Check?    |           | 12/19/2018                | 44      |
|                  | • | VIEW PDF | INITIAL DISCL                             |                           | CANCEL          | OK            | 99 PM     | 4:59:17 PM                | 41      |
| Conditions (0)   |   | view PDF | APPLICATION - AUS                         | SUZI BUILDER              |                 | DO/DU Findin  | gs        | 12/19/2018<br>10:03:13 AM | 3       |
| Order Services   |   | view PDF | LEFT SIDE EXTERNAL - LOCK<br>CONFIRMATION | SUZI BUILDER              |                 | Lock Confirma | tion      | 12/19/2018<br>9:18:12 AM  | 1       |
|                  |   | view PDF | CREDIT - CREDIT REPORT                    | SUZI BUILDER              |                 | Credit Report |           | 12/19/2018<br>8:10:11 AM  | 15      |
|                  |   |          |                                           |                           |                 |               |           |                           |         |
|                  |   |          |                                           |                           |                 |               |           |                           |         |

**17.** Click "OK"

## This will submit the loan to Underwriting.

| Closing Costs    |          |                           |                            | DOCUMENT UPLOAD   | SUBMIT TO DOCUMENT (      | CHECK |
|------------------|----------|---------------------------|----------------------------|-------------------|---------------------------|-------|
| Pricing          |          | Оос Туре                  | Application                | Description       | Last Modified Date        | Pages |
| Loan Information | view PDF | CLOSING DOCS - FLOOD      |                            | rt                | 12/26/2018<br>10:14:17 AM | 1     |
| Rate Lock 🧰      | view PDF | ESCROW - DEMAN            |                            | ×                 | 12/20/2018<br>10:09:44 AM | 17    |
| E-docs <         | view PDF | GENERATED DOC             | on to "Document Check" sta | d: 4:59 PM        | 12/19/2018<br>4:59:17 PM  | 41    |
| Conditions (0)   | view PDF | APPLICATION - AUS         | SUZI BUILDER               | DO/DU Findings    | 12/19/2018<br>10:03:13 AM | 3     |
| Order Services   | view PDF | LEFT SIDE EXTERNAL - LOCK | SUZI BUILDER               | Lock Confirmation | 12/19/2018<br>9:18:12 AM  | 1     |
|                  | view PDF | CREDIT - CREDIT REPORT    | SUZI BUILDER               | Credit Report     | 12/19/2018<br>8:10:11 AM  | 15    |

**18.** A confirmation window will appear.

| Closing Costs    |          |                        |                              | DOCUMENT UPLOAD    | SUBMIT TO DOCUMENT (      | CHECK ( |
|------------------|----------|------------------------|------------------------------|--------------------|---------------------------|---------|
| Pricing          |          | Doc Туре               | Application                  | Description        | Last Modified Date        | Pages   |
| Loan Information | view PDF | CLOSING DOCS - FLOOD   |                              | rt                 | 12/26/2018<br>10:14:17 AM | 1       |
| Rate Lock 🧰      | view PDF | ESCROW - DEMAN         |                              | ×                  | 12/20/2018                | 17      |
| Disclosures      | view PDF | Submissio              | ission to "Document Check" s | status successful. | 12/19/2018                | 41      |
| Conditions (0)   |          |                        |                              | OK                 | 4:59:17 PM<br>12/19/2018  | 0       |
| Order Services   |          |                        | SUZI BUILDER                 | DO/DO Filialiligs  | 10:03:13 AM               | J       |
|                  | view PDF | CONFIRMATION           | SUZI BUILDER                 | Lock Confirmation  | 9:18:12 AM                | 1       |
|                  | view PDF | CREDIT - CREDIT REPORT | SUZI BUILDER                 | Credit Report      | 12/19/2018<br>8:10:11 AM  | 15      |
|                  |          |                        |                              |                    |                           |         |
|                  |          |                        |                              |                    |                           |         |

**19.** Click "OK".

# **20.** Expect a disposition from the Underwriter within the posted turn time. If additional items are required to move the submission forward, Mountain West will contact the Broker.

# THANK YOU FOR VIEWING

For further B.O.L.T. Training, please visit https://www.mwfwholesale.com